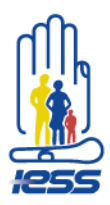

## PASO A PASO DE:

# Proceso para la solicitud en línea de la autorización del director provincial previo a la suscripción del acuerdo de pagos parciales por un plazo superior a 12 meses.

1. Ingrese a <u>www.iess-gob.ec/</u> Servicios en Línea – Empleadores – Facilidades de pago en línea

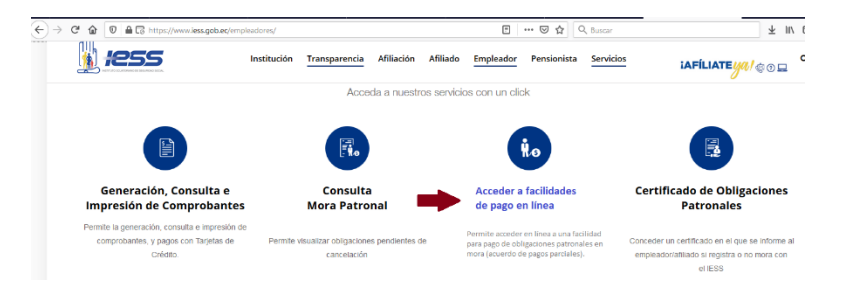

2. Ingrese al sistema con el usuario y contraseña

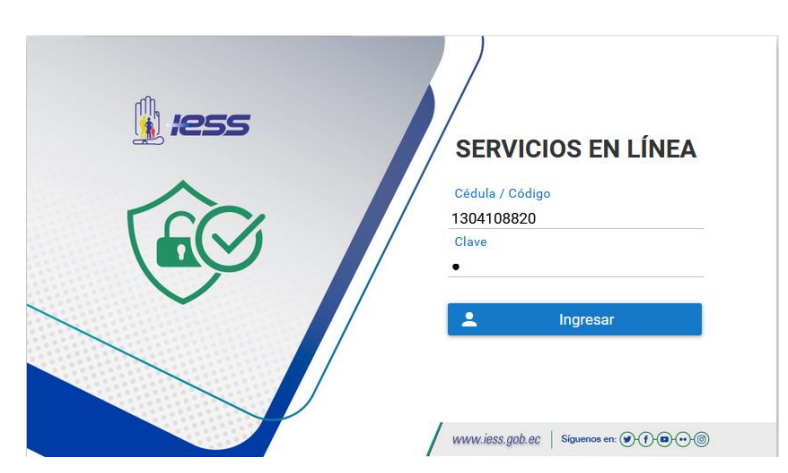

3. Ingrese a la sección Mora Patronal, se desplegará la opción Facilidad de pago, seleccione "Autorización acuerdo plazo 13 a 24 meses".

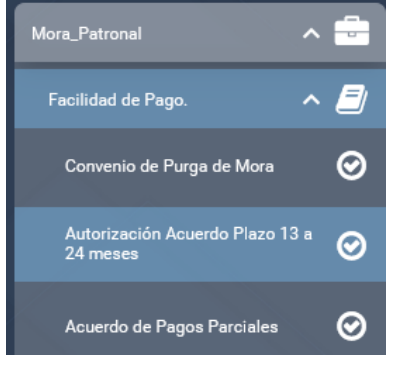

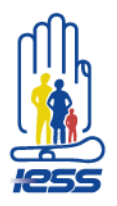

4. Seleccione **Requisitos**, en la que se valida que el usuario califica con los requisitos para continuar con la solicitud de autorización de acuerdo de pagos parciales a un plazo de 13 a 24 meses.

De no cumplir con uno o más requisitos, aparecerá el mensaje **No** cumple con uno o más requisitos y el usuario no podrá continuar con el proceso.

| ficació                                                                                                    | ı de Requisitos                                                                                                    |           |                                                                                                    |  |  |
|----------------------------------------------------------------------------------------------------|----------------------------------------------------------------------------------------------------|-----------|----------------------------------------------------------------------------------------------------|--|--|
| o cumple con los requisitos para continuar con la solicitud de autorización de acuerdo de pagos parciales a un plazo de 13 a 24 meses. |                                                                                                    |           |                                                                                                    |  |  |
|                                                                                                    | Requisito                                                                                                    | Resultado | Observación                                                                                                 |  |  |
| 1                                                                                                    | Obligaciones pendientes.                                                                                                    | ×         | Tiene obligaciones pendientes como Glosas y/o Títulos para la generación de un acuerdo de pag<br>parciales. |  |  |
| 2                                                                                                    | Las glosas deben encontrarse notificadas.                                                                                                    | ×         | Las glosas se encuentran notificadas.                                                                       |  |  |
| 3                                                                                                    | No registrar glosas y/o títulos de crédito por BIESS.                                                                                                    | ×         | Tiene glosas y/o títulos de crédito por BIESS.                                                              |  |  |
| 4                                                                                                    | Las glosas no deben registrar comprobantes de pago generado y/o depositado.                                                                                                    | ×         | Una o más glosas tiene(n) un comprobante de pago generado y/o depositado.                                   |  |  |
| 5                                                                                                    | No registrar títulos de crédito que posean abonos de pago.                                                                                                    | ×         | No tiene títulos de crédito con abonos.                                                                     |  |  |
| 6                                                                                                    | Los títulos de crédito a ingresar no deben registrar comprobantes de pago generados y/o depositado.                                                                                                    | <b>~</b>  | Los títulos de crédito no tienen comprobantes de pago generados y/o depositado.                             |  |  |
| 7                                                                                                    | No registrar para la sucursal un acuerdo de pagos parciales que se encuentre en proceso de aprobación<br>/ pago de abono inicial.                                                                                                    | ×         | No tiene un acuerdo de pagos parciales en proceso de aprobación / pago de abono inicial.                    |  |  |
| 8                                                                                                    | Personas naturales, empleadores domésticos y afiliados sin relación de dependencia, registrar<br>obligaciones en mora por un valor superior a cuatro (4) SBU, personas jurídicas registrar obligaciones<br>ou porto registrar obligaciones<br>personas por la valor superior a (25) SBU. Bera ouvedre por un parto acuerior a 13 meteros en<br>personas de la valor de la valor de la | ×         | No cumple con monto mínimo para suscribir acuerdo de pagos parciales por un plazo superior a<br>meses.      |  |  |

Si cumple con todos los requisitos, aparecerá el siguiente mensaje: Cumple con los requisitos.

5. Seleccione el botón Siguiente.

| quisitos para continuar con la solicitud de autorización de acuerdo de pago<br>º<br>ones pandentes.                                                                                                    | s parciales a un plazo de 1<br>Resultado                                                                                                    | 13 a 24 meses.<br>Observación<br>Tiere obligaciones pendientes como Glosas v/o Titulos para la generación de un acuerdo de pago                                                                                                    |
|----------------------------------------------------------------------------------------------------|----------------------------------------------------------------------------------------------------|----------------------------------------------------------------------------------------------------|
| o<br>ones pendientes.                                                                                                    | Resultado                                                                                                    | Observación<br>Tiene obligaciones pendientes como Glosas v/o Títulos para la generación de un acuerdo de pago                                                                                                    |
| ones pendientes.                                                                                                    | ×                                                                                                    | Tiene obligaciones pendientes como Glosas y/o Títulos para la generación de un acuerdo de pago                                                                                                    |
|                                                                                                    |                                                                                                    | parciales.                                                                                                    |
| as deben encontrarse notificadas.                                                                                                    | <b>~</b>                                                                                                    | Las glosas se encuentran notificadas.                                                                                                    |
| trar glosas y/o títulos de crédito por BIESS.                                                                                                    | <b>~</b>                                                                                                    | No mantiene glosas y/o títulos de crédito por BIESS.                                                                                                    |
| ias no deben registrar comprobantes de pago generado y/o depositado.                                                                                                    | <b>~</b>                                                                                                    | Las glosas no tienen comprobantes de pago generado y/o depositado.                                                                                                    |
| trar titulos de crédito que posean abonos de pago.                                                                                                    | <b>~</b>                                                                                                    | No tiene títulos de crédito con abonos.                                                                                                    |
| os de crédito a ingresar no deben registrar comprobantes de pago generados y/o depositado.                                                                                                    | <b>~</b>                                                                                                    | Los títulos de crédito no tienen comprobantes de pago generados y/o depositado.                                                                                                    |
| trar para la sucursal un acuerdo de pagos parciales que se encuentre en proceso de aprobación<br>le abono inicial.                                                                                                    | <b>~</b>                                                                                                    | No tiene un acuerdo de pagos parciales en proceso de aprobación / pago de abono inicial.                                                                                                    |
| s naturales, empleadores domésticos y afiliados sin relación de dependencia, registrar<br>ones en mora por un valor superior a cuatro (4) SBU; personas jurídicas registrar obligaciones<br>por un valor superior a (25) SBU. Para acuerdos por un plazo superior a 12 meses. | ×                                                                                                    | Cumple con monto minimo para suscribir acuerdo de pagos parciales por un plazo superior a 12 meses.                                                                                                    |
|                                                                                                    | trar glesas y/o fibulos de crédito por BIESS.<br>as no deben registrar comprobantes de pago generado y/o depositado.<br>trar tíbulos de crédito que posean abonos de pago.<br>os de crédito a nigresar no deben registrar comprobantes de pago generados y/o depositado.<br>trar gans la nacurrat un acuerdo de pagos parciales que se encuentre en proceso de aprobacióno<br>a nituratar, empleadores domátricos y afiliados ain initiación de dependencias, registrar<br>an una en mora por varia superporta calcido (19 BID), aprocesa platidos registrar domácemos planos inicias. | thar glosas y/o thuise de criefito por IBESD.    that glosas y/o thuise de criefito por IBESD.  tas a no deben registrar comprobantes de pago generado y/o depositiado.  that thuise de criefito que posean abunos de pago.  o de criefito a ingresar no deben registrar comprobantes de pago generados y/o depositiado.  o de criefito a ingresar no deben registrar comprobantes de pago generados y/o depositiado.  trar para la acurrati un acuerdo e pagos parciales que encuentre en procesio de aprobación  a naturatar, empleadores dométricos y atiliados sin vitación de dependencia, registrar desen en encuentre o pagore a cuello de las parto acuerdos que tendencia de espendencia. |

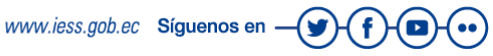

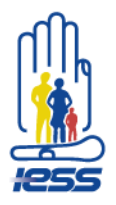

6. Continúe con el **Detalle de obligaciones**, se presenta en la pantalla un detalle de las obligaciones patronales pendientes de pago (en mora) que ingresarán en el acuerdo de pagos parciales.

| Requisitos 2           | Detalle de Obligaciones 3 Simulador de Cuotas 4      | Carga de Documentos 5 Solicitar Autorización 6 Seg | uimiento de Autorización |               |
|------------------------|------------------------------------------------------|----------------------------------------------------|--------------------------|---------------|
| etalle de obligaciones | en mora a ingresar en el acuerdo de pagos parciales. |                                                    |                          |               |
|                        |                                                      |                                                    |                          | Descargar PDF |
|                        | Tipo de Obligación                                   | Código                                             | Concepto                 | Valor Neto    |
| 1                      | GLOSA                                                | 12813847                                           | RESP. PATRONAL           | \$292,00      |
| 2                      | GLOSA                                                | 13038889                                           | RESP. PATRONAL           | \$3.610,33    |
| 3                      | GLOSA                                                | 13038890                                           | RESP. PATRONAL           | \$1.915,73    |
| 4                      | TITULO                                               | 41004370                                           | RESP. PATRONAL           | \$7.771,12    |
|                        |                                                      |                                                    | Totales:                 | \$13.589,18   |
| Anterior               |                                                      |                                                    |                          | Siguien       |

7. Descargue el documento en PDF y de clic en Siguiente.

| INSTITUTO ECUATORIANO DE SEGURIDAD SOCIA<br>Detalle de Obligaciones en Mora a ingresar en el Acuerdo de Pagos Parciales |                                    |                  |        |             |  |  |  |  |  |
|----------------------------------------------------------------------------------------------------|------------------------------------|------------------|--------|-------------|--|--|--|--|--|
| Empresa: LOOR BRIONES FLOR MARINA RUC: 1301324594000                                                                    |                                    |                  |        |             |  |  |  |  |  |
| Sucursal: SUCURSAL                                                                                                    |                                    | Código Sucursal: | 0001   |             |  |  |  |  |  |
|                                                                                                    | Detalle de Obligaciones            |                  |        |             |  |  |  |  |  |
| Tipo de Obligación                                                                                                    | Fipo de Obligación Código Concepto |                  |        |             |  |  |  |  |  |
| GLOSA                                                                                                    | 12813847                           | RESP. PATRONAL   |        | \$292,00    |  |  |  |  |  |
| GLOSA                                                                                                    | 13038889                           | RESP. PATRONAL   |        | \$3.610,33  |  |  |  |  |  |
| GLOSA                                                                                                    | 13038890                           | RESP. PATRONAL   |        | \$1.915,73  |  |  |  |  |  |
| TITULO                                                                                                    | 41004370                           | RESP. PATRONAL   |        | \$7.771,12  |  |  |  |  |  |
|                                                                                                    |                                    |                  | Total: | \$13.589,18 |  |  |  |  |  |

8. Visualice el **Simulador de cuotas**, que le permitirá realizar una simulación de la tabla de amortización, a plazos entre 13 y 24 meses (obtendrá información del plazo que desee cancelar entre 13 y 24 meses y el monto que desee abonar).

#### 9. Seleccione el botón Siguiente.

| nicial S                                       | Actualizar Table de Cuotes                                                                    |                                                                                             |          |            |
|------------------------------------------------|-----------------------------------------------------------------------------------------------|---------------------------------------------------------------------------------------------|----------|------------|
| H2.280(34)                                     |                                                                                               |                                                                                             |          |            |
| 24 * 9666                                      |                                                                                               |                                                                                             |          |            |
| rotan                                          |                                                                                               |                                                                                             |          |            |
| Custe                                          | Fecha de Pago                                                                                 | Capital Amorticado                                                                          | Interda  | Dividendo  |
|                                                | 2020-11-28                                                                                    | 286.62                                                                                      | \$2,62   | 187,28     |
| 2                                              | 202012-26                                                                                     | 356.62                                                                                      | 81.26    | 867,89     |
| a                                              | 2024-04-04                                                                                    | 356,62                                                                                      | \$1,89   | 858,51     |
| 4                                              | 2021 02-22                                                                                    | 206.62                                                                                      | 62,62    | \$23,14    |
| 6                                              | 2021 09-28                                                                                    | 166.62                                                                                      | 8874     | 889.76     |
| 4                                              | 2029-04-04                                                                                    | 804,62                                                                                      | 14,77    | 96,039     |
| 7                                              | 2021-05-24                                                                                    | 206.02                                                                                      | \$4,40   | 561,02     |
| 1 C                                            | 2021 06-23                                                                                    | 258.62                                                                                      | 86.00    | 087.65     |
|                                                | 2021-07-08                                                                                    | 956,62                                                                                      | 85,66    | 842,09     |
| 10                                             | 2021-00-22                                                                                    | \$56,62                                                                                     | 54.29    | \$62,91    |
|                                                | 2021 09-21                                                                                    | 204.62                                                                                      | 66.92    | 201.54     |
| 12                                             | 90H-40H                                                                                       | 356,62                                                                                      | \$7,55   | 964/7      |
| 9                                              | 2021-11-20                                                                                    | 256,62                                                                                      | 58,19    | 26(20      |
| 14                                             | 2021-12-20                                                                                    | 106.62                                                                                      | 6a.a1    | 505.43     |
| 10                                             | 2022-01-19                                                                                    | 354,42                                                                                      | 99,43    | 866,05     |
| 16                                             | 0002-02-10                                                                                    | 20662                                                                                       | 81006    | 200,62     |
| 17                                             | 2022-03-20                                                                                    | 186.62                                                                                      | \$1049   | 887.31     |
| 10                                             | 2022-04-19                                                                                    | 366,62                                                                                      | 811.82   | 167.94     |
| 19                                             | 2022-05-19                                                                                    | 306,62                                                                                      | 811,85   | \$64,57    |
| 20                                             | 2022-06-10                                                                                    | 286.62                                                                                      | 612.89   | \$40,20    |
| 21                                             | 2022-07-18                                                                                    | 866.62                                                                                      | 81821    | 849,88     |
| 22                                             | 2022-08-17                                                                                    | 354,62                                                                                      | \$18.84  | \$70,44    |
| 22                                             | 2022-00-16                                                                                    | 204.62                                                                                      | \$14.47  | \$71,00    |
| 24                                             | 2022-10-16                                                                                    | 156.62                                                                                      | 87678    | 875,72     |
|                                                | Totale                                                                                        | . \$1539,00                                                                                 | \$144,70 | \$1.547,58 |
|                                                |                                                                                               |                                                                                             |          |            |
| wa que la tabla presentada es referencial ya q | ue na producto de uma almulación de custas del acuerdo de pagoa parcialea efectuada por el im | eraado. Los valores generados en la table de amonización pueden ser objeto de modificación. |          |            |
|                                                |                                                                                               |                                                                                             |          |            |
|                                                |                                                                                               |                                                                                             |          |            |

www.iess.gob.ec Síguenos en -

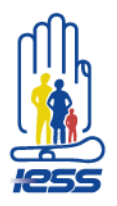

10. Seleccione *Carga de documentos*, permite al usuario validar las especificaciones ingresadas. Si el trámite es para **persona natural**, adjuntar la copia de cédula y para **persona jurídica**, adjuntar el nombramiento de representante legal.

#### Persona natural

| Advitación de Anuendo de Pagoa Parciales                                                                                                    |                                                                                                    |                  |      |  |  |  |  |
|----------------------------------------------------------------------------------------------------|----------------------------------------------------------------------------------------------------|------------------|------|--|--|--|--|
| Empresa: LOOR BROINES FLOR MARINA BUD: 1301324544000                                                                                                    |                                                                                                    |                  |      |  |  |  |  |
| Sucursal:                                                                                                    | SUCURSAL                                                                                              | Cédige Sucursal: | 9001 |  |  |  |  |
| Regulates     Bende de Obligationes     B     Emploite de Obligationes     B     Emploite de Obligationes     B     Emploite Autorizable     B     Emploite Autorizable     B     Emploite Autorizable     B |                                                                                                    |                  |      |  |  |  |  |
|                                                                                                    |                                                                                                    |                  |      |  |  |  |  |
| Mapertante: Usted debe cargar la copia e                                                                                                    | de la octoria<br>+ Seleccionar 🛨 Cargar 🔇 Cancelar                                                    |                  |      |  |  |  |  |
| Impersante: Unod oche cergar la ocola i<br>Cédula de Identidad:                                                                                                    | er konstan<br>+ Selecconur 2 Cargar O Cancelar<br>Dresindo ligacinese curchs, 13113495000 pdf 44.4 KB | 8                |      |  |  |  |  |

#### Persona jurídica

| Autorización de Acuerdo de Pagos Parciales |                                                                 |                                                        |               |
|--------------------------------------------|-----------------------------------------------------------------|--------------------------------------------------------|---------------|
|                                            |                                                                 |                                                        |               |
| Empresa:                                   | UNIDAD EDUCATIVA "MARIA CRISTINA MARTI                          | INEZ DE FRANCIS" RUC:                                  | 0860015000001 |
| Sucursal:                                  | SUCURSAL                                                        | Código Sucursal:                                       | 0001          |
| 1 Requisitos 2 Detaile de Obligaciones     | 3 Simulador de Cuotas 4 Carga de Documentos                     | 6 Solicitar Autorización 6 Seguimiento de Autorización |               |
| i Se ha cargado correctamente el document  | 10.                                                             |                                                        |               |
| Carga de Documentos                        |                                                                 |                                                        |               |
| Importante: Usted debe cargar el nombra    | amiento de representante legal.                                 |                                                        |               |
| Nombramiento de representante legal:       | + Seleccionar 🏦 Cargar 🚱 Cancelar                               |                                                        |               |
|                                            | Seleccione y adjunte el nombramiento del representante legal en | formato PDF. Tamaño máximo 2MB (Megabytes).            |               |

11. Seleccione el botón Siguiente.

**Solicitar autorización**, se visualiza en la pantalla la solicitud de autorización de acuerdo de pagos parciales por el plazo requerido para aceptación por parte del usuario.

|                                                                                     | UNIDAD EDUCATIVA "MARIA CRISTINA MARI                          | TINEZ DE FRANCIS" RUC:                                                     | 0860015000001                                                                       |
|-------------------------------------------------------------------------------------|----------------------------------------------------------------|----------------------------------------------------------------------------|-------------------------------------------------------------------------------------|
| rsal:                                                                               | SOCORSAL                                                       | Codigo sucursai:                                                           | 0001                                                                                |
|                                                                                     |                                                                |                                                                            |                                                                                     |
| Requisitos 2 Detalle de Obligaciones                                                | 3 Simulador de Cuotas 4 Carga de Documentos                    | 5 Solicitar Autorización 6 Seguimiento de Autorización —                   |                                                                                     |
|                                                                                     |                                                                |                                                                            |                                                                                     |
| Acuerdo de pagos pareiales                                                          |                                                                |                                                                            |                                                                                     |
| Instituto Ecuatoriano de Seguridad Socia                                            | 4                                                              |                                                                            |                                                                                     |
| Solicitud de Acuerdo de Pagos Parciales                                             |                                                                |                                                                            |                                                                                     |
| 2020-10-27                                                                          |                                                                |                                                                            |                                                                                     |
|                                                                                     |                                                                |                                                                            |                                                                                     |
| Señor                                                                               |                                                                |                                                                            |                                                                                     |
| Director Provincial de ESMERALDAS                                                   |                                                                |                                                                            |                                                                                     |
| Instituto Ecuatoriano de Seguridad Social                                           |                                                                |                                                                            |                                                                                     |
| Presente                                                                            |                                                                |                                                                            |                                                                                     |
| Yo REPRESENTANTE LEG con cédule 0801199043 rep<br>de un acuerdo de pagos parciales. | resentante legal de la empresa UNIDAD EDUCATIVA "MARIA         | CRISTINA MARTINEZ DE FRANCIS", sucursal 0001, ubicada en ESMERALDA         | AS, ESMERALDAS, VUELTA LARGA, DIRSUCURSAL, solicito a united AUTORIZAR la suscripci |
| Plazo a: 24 meses.                                                                  |                                                                |                                                                            |                                                                                     |
| Justificative: Para cancelar mis obligaciones patronal                              | les en mora con el IESS por el valor de USD 102766.08, confo   | rme la liquidación obtenida con corte a 2020 10-27. Resolución C.D. 516: A | krt. 137.                                                                           |
| Deolaro, NO mantener en trámite ningún requerimiento                                | o de anulación/impugnación de las obligaciones a ingresar e    | n el acuerdo de pagos parolales.                                           |                                                                                     |
|                                                                                     |                                                                |                                                                            |                                                                                     |
| V He lei                                                                            | do, acepto los término descritos anteriormente; solicito al Di | rector Provincial ESMERALDAS la autorización para suscribir un acuerdo de  | e pagos parciales por un plazo superior a 12 meses.                                 |
|                                                                                     |                                                                |                                                                            |                                                                                     |

www.iess.gob.ec Siguenos en -y-f-

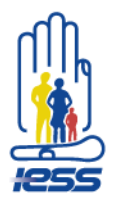

### 12. Seleccione el botón Siguiente

**Seguimiento de autorización**. El sistema presenta en pantalla el seguimiento a la autorización del acuerdo de pagos parciales por un plazo superior a 12 meses enviada al director provincial.

Solicitud de autorización <u>en trámite</u>:

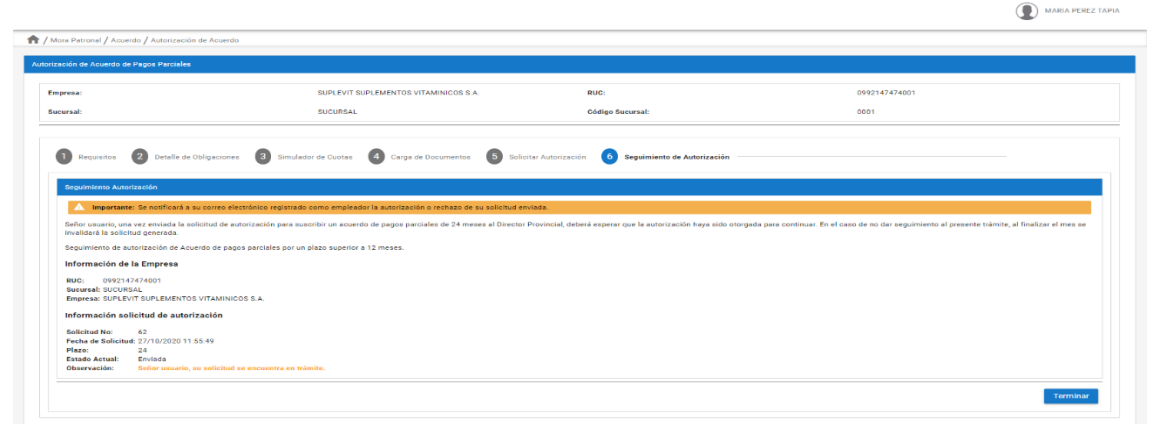

El usuario deberá esperar que la autorización haya sido otorgada para continuar.

En caso que su solicitud sea rechazada, aparecerá la siguiente pantalla:

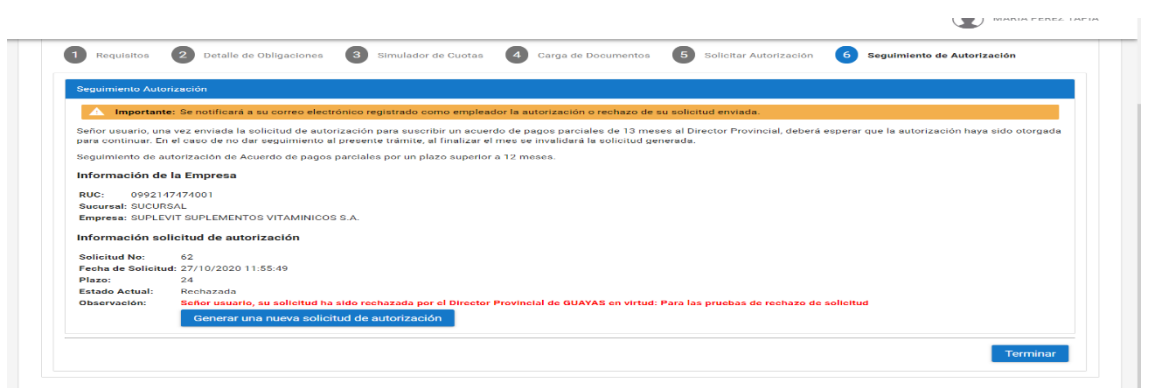

La aprobación o el motivo del rechazo de la solicitud se informará mediante el correo electrónico registrado como empleador. El usuario podrá registrar una nueva solicitud seleccionando el botón *Generar una nueva solicitud de autorización*.

www.iess.gob.ec Siguenos en -y-f-D-

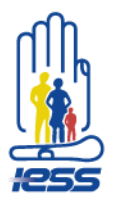

Cuando la solicitud de autorización sea *aprobada*, le aparecerá la siguiente pantalla.

| presa:                                              | SUPLEVIT SUPLEMENTOS VITAMINICOS S.A.                                                                                                    | RUC:                                                           | 0992147474001                                                                  |  |  |  |  |
|-----------------------------------------------------|----------------------------------------------------------------------------------------------------|----------------------------------------------------------------|--------------------------------------------------------------------------------|--|--|--|--|
| cursal:                                             | SUCURSAL                                                                                                    | Código Sucursal:                                               | 0001                                                                           |  |  |  |  |
| 1 Requisitos 2 Detaile de Oblig                     | aciones 3 Simulador de Cuotas 4 Carga de Documentos                                                                                                    | 5 Solicitar Autorización 6 Seguimiento de Aut                  | orización                                                                      |  |  |  |  |
| Seguimiento Autorización                            |                                                                                                    |                                                                |                                                                                |  |  |  |  |
| 🛆 Importante: Se notificará a su co                 | reo electrónico registrado como empleador la autorización o rechazo de su                                                                                                    | i solicitud enviada.                                           |                                                                                |  |  |  |  |
| Señor usuario, una vez enviada la solicitu          | d de autorización para suscribir un acuerdo de pagos parciales de 13 mese                                                                                                    | s al Director Provincial, deberá esperar que la autorización h | aya sido otorgada para continuar. En el caso de no dar seguimiento al presente |  |  |  |  |
| trámite, al finalizar el mes se invalidará la       | solicitud generada.                                                                                                    |                                                                |                                                                                |  |  |  |  |
| Seguimiento de autorización de Acuerdo              | de pagos parciales por un plazo superior a 12 meses.                                                                                                    |                                                                |                                                                                |  |  |  |  |
| Información de la Empresa                           |                                                                                                    |                                                                |                                                                                |  |  |  |  |
| RUC: 0992147474001                                  |                                                                                                    |                                                                |                                                                                |  |  |  |  |
| Sucursal: SUCURSAL                                  |                                                                                                    |                                                                |                                                                                |  |  |  |  |
| Empresa: SUPLEVIT SUPLEMENTOS VIT                   | AMINICOS S.A.                                                                                                    |                                                                |                                                                                |  |  |  |  |
| Información solicitud de autorizaci                 | ón                                                                                                    |                                                                |                                                                                |  |  |  |  |
| Solicitud No: 52                                    |                                                                                                    |                                                                |                                                                                |  |  |  |  |
| Fecha de Solicitud: 27/10/2020 11:55:4              |                                                                                                    |                                                                |                                                                                |  |  |  |  |
| Pecha de solicitud: 2/10/2020 11:35:49<br>Disso: 24 |                                                                                                    |                                                                |                                                                                |  |  |  |  |
| Plazo: 24                                           | readou, and Example a second and a second a second a se |                                                                |                                                                                |  |  |  |  |
| Plazo: 24<br>Estado Actual: Autorizada              |                                                                                                    |                                                                |                                                                                |  |  |  |  |

El resultado de la nueva solicitud también se informará a través del correo electrónico registrado como empleador, a fin que continúe con la suscripción del acuerdo de pagos parciales.

El usuario deberá continuar en la opción: Acuerdo de Pagos Parciales.

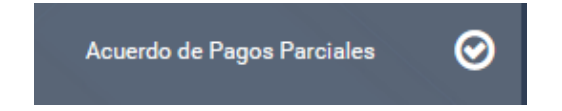

Registro en línea del acuerdo de pagos parciales a plazo de 2 a 12 meses o de 13 a 24 meses, luego de obtener la autorización del director provincial.

- 1. El empleador o sujeto de crédito, ingresa a <u>www.iess.gob.ec</u> / Sección Empleadores.
- 2. Seleccione "Acceder a facilidades de pago en línea"

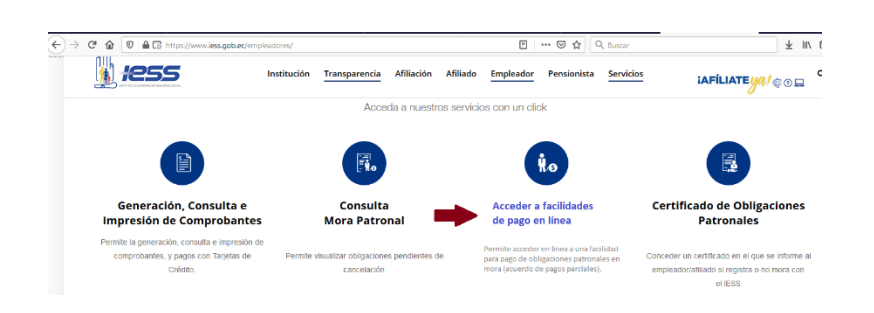

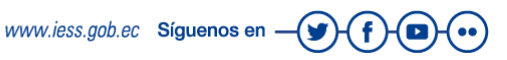

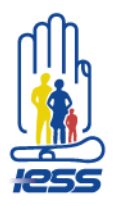

3. Ingrese al sistema con el usuario y contraseña.

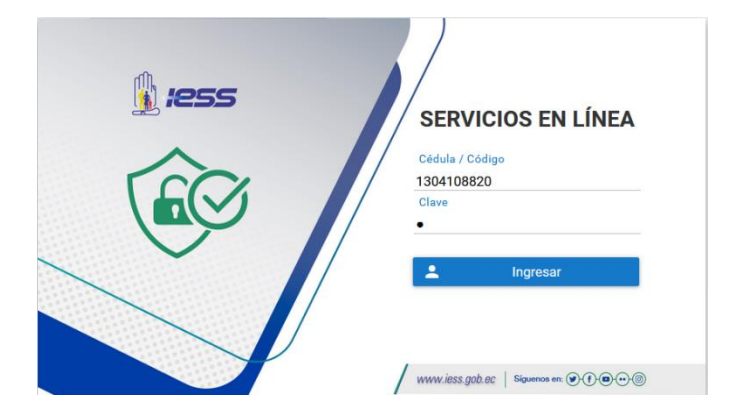

4. Ingrese a la sección "Mora Patronal", donde se desplegará la opción "Facilidad de pago", seleccione *"Acuerdo de Pagos Parciales"*.

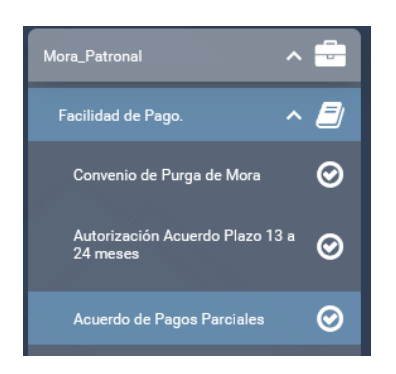

5. Seleccione *Requisitos*, donde se validan los requerimientos presentados por el usuario para continuar con el acuerdo de pagos parciales.

En caso de no cumplir con alguno de los requisitos aparecerá el mensaje: **No cumple con uno o más requisitos** y el usuario no podrá continuar con el proceso.

#### Acciones a realizar en caso de incumplimiento de requisitos:

- a. En el caso de no mantener glosas y/o títulos de crédito pendientes por aportes, fondos de reserva y/o responsabilidades patronales no procede el acuerdo.
- b. En el caso de mantener glosas pendientes de notificación, ingrese al sistema y auto notifíquese inmediatamente dichas glosas para continuar con la suscripción del acuerdo.

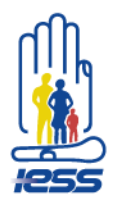

- c. En el caso de mantener glosas y/o títulos de crédito pendientes con el Biess, cancele dichas glosas y/o títulos de crédito para poder continuar con la suscripción del acuerdo.
- d. En el caso de mantener comprobantes de pago de glosas y/o títulos en estado depositados, espere que se registre la cancelación para continuar con la suscripción del acuerdo.
- e. En el caso de mantener comprobantes de pago de glosas y/o títulos en estado generados, contáctese con un servidor provincial del IESS para gestionar la anulación de dichos comprobantes a fin de continuar con la suscripción del acuerdo.
- f. En el caso de mantener títulos de crédito con abonos realizados, liquide el título de crédito para poder continuar con la suscripción del acuerdo.
- g. En el caso de mantener un acuerdo de pagos parciales en proceso de aprobación/pago de abono inicial, genere el comprobante de pago de abono inicial o contáctese con un servidor provincial del IESS.

| Requ     | uisitos 2 Detalle de Obligaciones 3 Simulador de Cuotas                                                                           | 4 Documentos | 5 Aceptar Acuerdo 6 Finalizar Registro                                                                        |  |  |  |  |
|----------|----------------------------------------------------------------------------------------------------|--------------|----------------------------------------------------------------------------------------------------|--|--|--|--|
| alificad | lificación de Requisitos                                                                                                    |              |                                                                                                    |  |  |  |  |
| o cui    | o cumple con los requisitos para continuar con el acuerdo de pagos parciales.                                                     |              |                                                                                                    |  |  |  |  |
|          | Requisito                                                                                                    | Resultado    | Observación                                                                                                   |  |  |  |  |
| 1        | Obligaciones pendientes.                                                                                                    | ×            | Tiene obligaciones pendientes como Glosas y/o Títulos para la<br>generación de un acuerdo de pagos parciales. |  |  |  |  |
| 2        | Las glosas deben encontrarse notificadas.                                                                                         | <b>~</b>     | Las glosas se encuentran notificadas.                                                                         |  |  |  |  |
| 3        | No registrar glosas y/o títulos de crédito por BIESS.                                                                             | ×            | Tiene glosas y/o títulos de crédito por BIESS.                                                                |  |  |  |  |
| 4        | Las glosas no deben registrar comprobantes de pago generado y/o<br>depositado.                                                    | ~            | Las glosas no tienen comprobantes de pago generado y/o depositad                                              |  |  |  |  |
| 5        | No registrar títulos de crédito que posean abonos de pago.                                                                        | ~            | No tiene títulos de crédito con abonos.                                                                       |  |  |  |  |
| 6        | Los títulos de crédito a ingresar no deben registrar comprobantes de<br>pago generados y/o depositado.                            | ~            | Los títulos de crédito no tienen comprobantes de pago generados y/o<br>depositado.                            |  |  |  |  |
| 7        | No registrar para la sucursal un acuerdo de pagos parciales que se<br>encuentre en proceso de aprobación / pago de abono inicial. | ~            | No tiene un acuerdo de pagos parciales en proceso de aprobación /<br>pago de abono inicial.                   |  |  |  |  |
| 8        | Autorización del Director Provincial de suscribir acuerdo de pagos<br>parciales por un plazo superior a 12 meses.                 | 1            | Continua con la suscripción de un acuerdo de pagos parciales de dos (2) a doce (12) meses.                    |  |  |  |  |

6. Si cumple con los requisitos para suscribir el acuerdo de pagos parciales con un plazo de 2 a 12 meses, seleccione el botón *Siguiente.* 

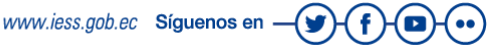

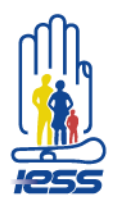

| ifica | ación de Requisitos                                                                                                    |               |                                                                                                    |
|-------|----------------------------------------------------------------------------------------------------|---------------|----------------------------------------------------------------------------------------------------|
| mp    | ole con los requisitos para continuar con el acue                                                                                    | erdo de pagos | parciales.                                                                                                    |
|       | Requisito                                                                                                    | Resultado     | Observación                                                                                                   |
| 1     | Obligaciones pendientes.                                                                                                    | ~             | Tiene obligaciones pendientes como Glosas y/o Títulos<br>para la generación de un acuerdo de pagos parciales. |
| 2     | Las glosas deben encontrarse notificadas.                                                                                            | ~             | Las glosas se encuentran notificadas.                                                                         |
| 3     | No registrar glosas y/o títulos de crédito por BIESS.                                                                                | ~             | No mantiene glosas y/o títulos de crédito por BIESS.                                                          |
| 4     | Las glosas no deben registrar comprobantes de pago<br>generado y/o depositado.                                                       | ~             | Las glosas no tienen comprobantes de pago generado<br>y/o depositado.                                         |
| 5     | No registrar títulos de crédito que posean abonos de<br>pago.                                                                        | ~             | No tiene títulos de crédito con abonos.                                                                       |
| 6     | Los títulos de crédito a ingresar no deben registrar<br>comprobantes de pago generados y/o depositado.                               | ~             | Los títulos de crédito no tienen comprobantes de pago<br>generados y/o depositado.                            |
| 7     | No registrar para la sucursal un acuerdo de pagos<br>parciales que se encuentre en proceso de aprobación /<br>pago de abono inicial. | ~             | No tiene un acuerdo de pagos parciales en proceso de<br>aprobación / pago de abono inicial.                   |
| 8     | Autorización del Director Provincial de suscribir acuerdo<br>de pagos parciales por un plazo superior a 12 meses.                    |               | Continua con la suscripción de un acuerdo de pagos<br>parciales de dos (2) a doce (12) meses.                 |

- 7. Continúe con el **Detalle de obligaciones,** se desplegará el detalle de las obligaciones patronales pendientes de pago (en mora) que ingresarán en el acuerdo de pagos parciales.
- 8. De clic en Descargar en PDF.

| 1 Requisitos       | 2 Detalle de Obligaciones           | 3 Simulador de Cuotas     | 4 Documentos | 5 Aceptar Acuerdo | 6 Finalizar Registro |                |              |
|--------------------|-------------------------------------|---------------------------|--------------|-------------------|----------------------|----------------|--------------|
| Detalle de obligad | ciones en mora a ingresar en el aci | uerdo de pagos parciales. |              |                   |                      |                |              |
|                    |                                     |                           |              |                   |                      |                | escargar PDF |
|                    | Tipo de Obligación                  |                           | Código       |                   | Concepto             | Valor Neto     |              |
| 1                  | GLOSA                               |                           | 61926126     |                   | RESP. PATRONAL       | \$76,15        |              |
|                    |                                     |                           |              |                   | То                   | tales: \$76,15 |              |
|                    |                                     |                           |              |                   |                      |                |              |
| Anterior           |                                     |                           |              |                   |                      |                | Siguient     |

9. Seleccione el botón Siguiente.

INSTITUTO ECUATORIANO DE SEGURIDAD SOCIAL

Detalle de Obligaciones en Mora a ingresar en el Acuerdo de Pagos Parciales

| Empresa: LUIS CASTRO C | ASTRO nomemp     | RUC:              | 1706811278001 |  |
|------------------------|------------------|-------------------|---------------|--|
| Sucursal: nombre nomsu | Código Sucursal: |                   | 0001          |  |
|                        | Detalle          | e de Obligaciones |               |  |
| Tipo de Obligación     | Código           | Concepto          | Valor Neto    |  |
| GLOSA                  | 61926126         | RESP. PATRONAL    | \$76.15       |  |

\$76,15

Total:

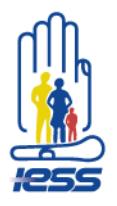

**10.** *Visualice el Simulador de cuotas. Le permite simular la tabla de amortización a plazos entre 2 y 12 meses. Obtendrá la siguiente información:* 

**Plazo**: plazo que el usuario desee cancelar entre 2 y 12 meses. **Abono Inicial**: monto que el usuario desee abonar.

11. Seleccione *Siguiente*.

| 1 Requisitos                       | 2 Detalle de Ob                                 | oligaciones 3 Simulador de Cuc           | tas 4 Documentos 5 Aceptar Acuerdo 6 Final                          | izar Registro                                      |                                                         |
|------------------------------------|-------------------------------------------------|------------------------------------------|---------------------------------------------------------------------|----------------------------------------------------|---------------------------------------------------------|
| Simulador de Cuotas                | nulador de Cuotas de Acuerdo de Pagos Parciales |                                          |                                                                     |                                                    |                                                         |
| Importante: 0                      | Usted puede reali                               | zar el cálculo del dividendo mensual qu  | e desea pagar, en base al abono inicial y plazo que defina.         |                                                    |                                                         |
| Abono Inicial:<br>(Máximo \$68,54) |                                                 | \$0.00 🗘 Actualiz                        | ar Tabla de Cuotas                                                  |                                                    |                                                         |
| Plazo:                             | 5 V Meses                                       |                                          |                                                                     |                                                    |                                                         |
| Tabla de Cuotas                    | 7                                               |                                          |                                                                     |                                                    |                                                         |
| Cuota                              | 9                                               | Fecha de Pago                            | Capital Amortizado                                                  | Interés                                            | Dividendo                                               |
| 1                                  | 10                                              | 2020-11-27                               | \$15,23                                                             | \$0,17                                             | \$15,40                                                 |
| 2                                  | 11                                              | 2020-12-27                               | \$15,23                                                             | \$0,34                                             | \$15,57                                                 |
| 3                                  | ~                                               | 2021-01-26                               | \$15,23                                                             | \$0,51                                             | \$15,74                                                 |
| 4                                  |                                                 | 2021-02-25                               | \$15,23                                                             | \$0,68                                             | \$15,91                                                 |
| 5                                  |                                                 | 2021-03-27                               | \$15,23                                                             | \$0,85                                             | \$16,08                                                 |
|                                    |                                                 | Tot                                      | ales: \$76,15                                                       | \$2,55                                             | \$78,70                                                 |
| Importante:                        |                                                 |                                          |                                                                     |                                                    |                                                         |
| El IESS informa qu                 | e la tabla present                              | tada es referencial ya que es producto c | le una simulación de cuotas del acuerdo de pagos parciales efectuad | a por el interesado. Los valores generados en la t | abla de amortización pueden ser objeto de modificación. |
| Anterior                           |                                                 |                                          |                                                                     |                                                    | Siguiente                                               |

12. Seleccione **Documentos**, donde el usuario validará las especificaciones ingresadas y registrará una justificación. En caso de persona natural, adjuntar la copia de cédula y para persona jurídica, adjuntar el nombramiento del representante legal.

#### 

| Documentos                |                                                                                               |
|---------------------------|-----------------------------------------------------------------------------------------------|
| Importante: Usted debe ca | ingar la copia de la cédula.                                                                  |
| Plazo:                    | (5) Mases                                                                                     |
| Monto Total:              | \$76,15                                                                                       |
| Abono Inicial:            | 50,00                                                                                         |
| Justificación:            | Para ponerme al día en lass obligaciones patronales pendientes de pago en un plazo de 5 meses |
|                           | (Opcional). Ingrese una justificación                                                         |
| Cédula de Identidad:      | + Seleccionar 🛓 Cargar 🔕 Cancelar                                                             |
|                           | Seleccione y adjunte la copia de la cédula en formato PDF. Tamaño máximo 2MB (Megabytes).     |
| Anterior                  | Sigu                                                                                          |

www.iess.gob.ec Siguenos en -y-f-D-.

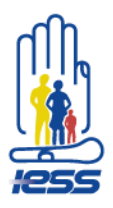

### Persona jurídica

| Importante: Usted debe cargar el nor | nbramiento de representante legal, y registrar una justificación (opcional) para continuar.                 |
|--------------------------------------|----------------------------------------------------------------------------------------------------|
| Plazo:                               | (12) Meses                                                                                                  |
| Monto Total:                         | \$291,96                                                                                                    |
| Abono Inicial:                       | \$0,00                                                                                                    |
| Justificación:                       |                                                                                                    |
|                                      | (Opcional). Ingrese una justificación                                                                       |
| Nombramiento de representante legal: | + Seleccionar 👲 Cargar 😵 Cancelar                                                                           |
|                                      | Seleccione y adjunte el nombramiento del representante legal en formato POF. Tamaño máximo 2MB (Megabytes). |
| terior                               | Siguier                                                                                                    |

#### 13. Seleccione el botón Siguiente.

Aceptar acuerdo, se visualizará en la pantalla la solicitud de suscripción del acuerdo de pagos parciales. Para aceptación del usuario.

| 1 Requisitos 2 Detaile                                              | e de Obligaciones 🚯 Simulador de Cuotas  Documentos 5 Aceptar Acuerdo 6 Finalizar Registro                                                                                                    |
|---------------------------------------------------------------------|----------------------------------------------------------------------------------------------------|
| Acuerdo de pagos parciales                                          |                                                                                                    |
| Instituto Ecuatoriano de                                            | e Seguridad Social                                                                                                    |
| Solicitud de Acuerdo de                                             | a Pagos Parciales                                                                                                    |
| 2020-10-28                                                          |                                                                                                    |
|                                                                     |                                                                                                    |
| Señor                                                               |                                                                                                    |
| Director Provincial de PICHINCI                                     | на                                                                                                    |
| Instituto Ecuatoriano de Seguri                                     | dad Social                                                                                                    |
| Presente                                                            |                                                                                                    |
| Yo DELGADO PARRA MONICA E<br>suscripción de un acuerdo de p         | DE LOURDES con cédula 1706811278 representante legal de la empresa LUIS CASTRO CASTRO nomemp, sucursal 0001, ubicada en PICHINCHA, QUITO, LLANO CHICO, AV. xxx, solicito la<br>agos parciales.                                       |
| Plazo a: 5 meses.                                                   |                                                                                                    |
| Justificativo: Para cancelar mis<br>lass obligaciones patronales pe | s obligaciones patronales en mora con el IESS por el valor de USD 76.15, conforme la liquidación obtenida con corte a 2020-10-28. Resolución C.D. 516: Art. 137. Para ponerme al día en<br>endientes de pago en un plazo de 5 meses. |
| Declaro, NO mantener en trámit                                      | te ningún requerimiento de anulación/impugnación de las obligaciones a ingresar en el acuerdo de pagos parciales.                                                                                                    |
|                                                                     |                                                                                                    |
| ~                                                                   | He leído, acepto los término descritos anteriormente a fin de suscribir el acuerdo por mi propia iniciativa y acepto la validez del mismo.                                                                                           |
| Anterior                                                            | Siguiente                                                                                                    |
|                                                                     |                                                                                                    |

14. Seleccione el botón Siguiente.

*Finalizar registro*: En la pantalla aparecerá el resultado de la suscripción del acuerdo de pagos parciales y le permitirá al usuario descargar la solicitud de acuerdo de pagos y la tabla de amortización definitiva.

www.iess.gob.ec Síguenos en -(y)

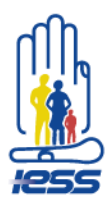

| n                                                                                                    | UNIDAD EDUCATIVA 1                                                                   | MARIA CRISTINA MARTINEZ D                                                                                                    | E FRANCIS'                                                                                                    | RUC:                                                                                                    |                                                                                                    | 086001500001                                                                                               |
|----------------------------------------------------------------------------------------------------|--------------------------------------------------------------------------------------|----------------------------------------------------------------------------------------------------|----------------------------------------------------------------------------------------------------|----------------------------------------------------------------------------------------------------|----------------------------------------------------------------------------------------------------|----------------------------------------------------------------------------------------------------|
|                                                                                                    | SUCURSAL                                                                             |                                                                                                    |                                                                                                    | Código Sucursal:                                                                                                    |                                                                                                    | 0001                                                                                                    |
| tequísitos 2 Detalle de Obligaciones 3 Simulador de                                                                                                    | e Cuotas 🙆 Documentos                                                                | 6 Aceptar Acuerdo                                                                                                    | 6 Finalizar Registro —                                                                                                    |                                                                                                    |                                                                                                    |                                                                                                    |
| lizar regiatro                                                                                                    |                                                                                      |                                                                                                    |                                                                                                    |                                                                                                    |                                                                                                    |                                                                                                    |
| icitud de Acuerdo: Descargar PDF                                                                                                    |                                                                                      |                                                                                                    |                                                                                                    |                                                                                                    |                                                                                                    |                                                                                                    |
| Ja de Amortización: Descargar PDF                                                                                                    |                                                                                      |                                                                                                    |                                                                                                    |                                                                                                    |                                                                                                    |                                                                                                    |
| portante:                                                                                                    |                                                                                      |                                                                                                    |                                                                                                    |                                                                                                    |                                                                                                    |                                                                                                    |
| eñor usuario, au acuerdo se encuentra emitido, genere el comproban<br>omprobantes, Generación de Comprobantes de Acuerdo, Abono Inio                      | nte de abono inicial para finaliza<br>icial Acuerdo                                  | r el proceso. Para generar el co                                                                                                    | improbante de pago de abono                                                                                                    | inicial acceda al módulo de                                                                                                    | generación, consulta e imp                                                                                                    | reación de comprobantes, acceso directo a través del link: Generación de Comprobantes; opción del mer      |
| ta:                                                                                                    |                                                                                      |                                                                                                    |                                                                                                    |                                                                                                    |                                                                                                    |                                                                                                    |
| <ul> <li>De no cumplir con la generación/cancelación del comprobante<br/>y se reflejará como mora en el certificado de cumplimiento de</li> </ul>         | e de abono inicial y/o uno de los<br>obligaciones patronales.                        | dividendos en los plazos esta                                                                                                    | blecidos: se asumirá vencida l                                                                                                    | a obligación y se emitirá el r                                                                                                    | repectivo título de orédito e                                                                                                    | en el caso de glosas, por los títulos de crédito ya existentes se continuará con la recaudación por vía co |
| <ul> <li>Puede extenderae el plazo del vencimiento del pago de un divi</li> <li>En cualquier momento puede solicitar el pago total del acuerdo</li> </ul> | idendo por una sola vez, exceptu<br>lo de pagos parciales. Para el efe               | ando el último dividendo. Para<br>ecto contáctese con un servido                                                                                                    | el efecto contáctese con un a<br>r de cartera provincial del IES                                                                             | ervidor de cartera provincia<br>3.                                                                                                    | del IESS.                                                                                                    |                                                                                                    |
|                                                                                                    |                                                                                      |                                                                                                    |                                                                                                    |                                                                                                    |                                                                                                    |                                                                                                    |
|                                                                                                    |                                                                                      |                                                                                                    |                                                                                                    |                                                                                                    | 1                                                                                                    |                                                                                                    |
|                                                                                                    | III.                                                                                 | IESS INSTIT                                                                                                    | TUTO ECUATORIA                                                                                                    | NO DE SEGURID                                                                                                    | AD SOCIAL                                                                                                    |                                                                                                    |
|                                                                                                    |                                                                                      |                                                                                                    |                                                                                                    | Solicitud N° 000                                                                                                    | 0000000055787                                                                                                    |                                                                                                    |
|                                                                                                    |                                                                                      |                                                                                                    |                                                                                                    |                                                                                                    | 27/10/2020                                                                                                    |                                                                                                    |
|                                                                                                    | Señor                                                                                | TOR PROVINCIAL DE MA                                                                                                    | NABI                                                                                                    |                                                                                                    |                                                                                                    |                                                                                                    |
|                                                                                                    | Institu<br>Prese                                                                     | uto Ecuatoriano de Segu<br>nte                                                                                                    | ridad Social                                                                                                    |                                                                                                    |                                                                                                    |                                                                                                    |
|                                                                                                    | Yo, R                                                                                | EPRESENTANTE LEG CON                                                                                                    | n cédula No. 13013245                                                                                                    | 94 representante legi                                                                                                    | de la empresa                                                                                                    |                                                                                                    |
|                                                                                                    | solicit                                                                              | to la suscripción de un                                                                                                    | acuerdo de pagos p                                                                                                    | arciales.                                                                                                    | , DINSOCONSAL,                                                                                                    |                                                                                                    |
|                                                                                                    | Plaze                                                                                | Plazo a: 13 meses                                                                                                    |                                                                                                    |                                                                                                    |                                                                                                    |                                                                                                    |
|                                                                                                    | Justi                                                                                | de USD 1358<br>27. Resolució                                                                                                    | 39.23, conforme la liqui<br>in C.D. 516: Art. 137. J                                                                                         | dación obtenida con<br>ruebas en ambiente                                                                                                    | corte a 2020-10-<br>de calidad                                                                                                    |                                                                                                    |
|                                                                                                    |                                                                                      |                                                                                                    |                                                                                                    |                                                                                                    |                                                                                                    |                                                                                                    |
|                                                                                                    | Decla                                                                                | ro, NO mantener en trán<br>aciones a ingresar en el                                                                                                    | nite ningún requerimier<br>acuerdo de pagos parci                                                                                            | ito de anulación/impu<br>ales.                                                                                                    | gnación de las                                                                                                    |                                                                                                    |
|                                                                                                    |                                                                                      |                                                                                                    |                                                                                                    |                                                                                                    |                                                                                                    |                                                                                                    |
|                                                                                                    | Atent                                                                                | amente<br>ESENTANTE LEG                                                                                                    |                                                                                                    |                                                                                                    |                                                                                                    |                                                                                                    |
|                                                                                                    | LOOR<br>1301                                                                         | BRIONES FLOR MARINA<br>324594000 - 0001                                                                                                    |                                                                                                    |                                                                                                    |                                                                                                    |                                                                                                    |
|                                                                                                    |                                                                                      |                                                                                                    |                                                                                                    |                                                                                                    | I                                                                                                    | ]                                                                                                    |
|                                                                                                    |                                                                                      |                                                                                                    |                                                                                                    |                                                                                                    |                                                                                                    |                                                                                                    |
|                                                                                                    | մՈւ                                                                                  | INSTITUT                                                                                                    | ΓΟ ΕርΠΑΤΟΒΙ                                                                                                    | ANO DE SEC                                                                                                    |                                                                                                    |                                                                                                    |
|                                                                                                    | 🏨 <b>:es</b>                                                                         | S                                                                                                    | Tabla de                                                                                                    | Amortización de Ac                                                                                                    | uerdos de Pagos Pa                                                                                                    | rciales                                                                                                    |
|                                                                                                    | Empresa:                                                                             | LOOR BRIONES                                                                                                    | FLOR MARINA                                                                                                    | RUC                                                                                                    | 13013245940                                                                                                    | DO                                                                                                    |
|                                                                                                    | Sucursal:                                                                            | SUCURSAL                                                                                                    | 5787                                                                                                    | Código Sucursal:                                                                                                    | 0001                                                                                                    |                                                                                                    |
|                                                                                                    | Monto Total:                                                                         | \$13.589,23                                                                                                    | 5767                                                                                                    | Abono Inicial:                                                                                                    | \$5.000,00                                                                                                    |                                                                                                    |
|                                                                                                    | Tasa de Interé                                                                       | s: 13.33%                                                                                                    |                                                                                                    |                                                                                                    |                                                                                                    |                                                                                                    |
|                                                                                                    |                                                                                      |                                                                                                    | Tabla de cu                                                                                                    | otas                                                                                                    | atal Divideo da                                                                                                    |                                                                                                    |
|                                                                                                    |                                                                                      | The share the first second second                                                                                                    | Capital Amortizado                                                                                                    | Interes                                                                                                    | otar Dividendo                                                                                                    |                                                                                                    |
|                                                                                                    | Cuota                                                                                | Fecha Máxima de<br>26/11/2020                                                                                                    | \$660,71                                                                                                    | \$7,34                                                                                                    | \$668,05                                                                                                    |                                                                                                    |
|                                                                                                    | Cuota<br>1<br>2                                                                      | Fecha Máxima de<br>26/11/2020<br>28/12/2020<br>25/01/2021                                                                                                    | \$660,71<br>\$660,71                                                                                                    | \$7,34<br>\$14,68                                                                                                    | \$668,05<br>\$675,38                                                                                                    |                                                                                                    |
|                                                                                                    | Cuota           1           2           3           4                                | Fecha Máxima de<br>26/11/2020<br>28/12/2020<br>25/01/2021<br>24/02/2021                                                                                                    | \$660,71<br>\$660,71<br>\$660,71<br>\$660,71                                                                                                 | \$7,34<br>\$14,68<br>\$22,02<br>\$29,36                                                                                                    | \$668,05<br>\$675,38<br>\$682,72<br>\$690,06                                                                                                    |                                                                                                    |
|                                                                                                    | Cuota<br>1<br>2<br>3<br>4<br>5<br>6                                                  | Fecha Máxima de<br>26/11/2020<br>28/12/2020<br>25/01/2021<br>24/02/2021<br>26/03/2021<br>26/04/2021                                                                                     | \$660,71<br>\$660,71<br>\$660,71<br>\$660,71<br>\$660,71<br>\$660,71                                                                         | \$7,34<br>\$14,68<br>\$22,02<br>\$29,36<br>\$36,70<br>\$44,04                                                                                           | \$668,05<br>\$675,38<br>\$682,72<br>\$690,06<br>\$697,40<br>\$704,74                                                                                     |                                                                                                    |
|                                                                                                    | Cuota<br>1<br>2<br>3<br>4<br>5<br>6<br>7                                             | Fecha Máxima de<br>26/11/2020<br>28/12/2020<br>25/01/2021<br>24/02/2021<br>26/03/2021<br>26/04/2021<br>25/05/2021                                                                       | \$660,71<br>\$660,71<br>\$660,71<br>\$660,71<br>\$660,71<br>\$660,71<br>\$660,71                                                             | \$7,34<br>\$14,68<br>\$22,02<br>\$29,36<br>\$36,70<br>\$44,04<br>\$51,38                                                                                | \$668,05<br>\$675,38<br>\$682,72<br>\$690,06<br>\$697,40<br>\$704,74<br>\$712,08                                                                         |                                                                                                    |
|                                                                                                    | Cuota<br>1<br>2<br>3<br>4<br>5<br>6<br>6<br>7<br>7<br>8<br>8<br>9                    | Fecha Máxima de<br>26/11/2020<br>28/12/2020<br>25/01/2021<br>24/02/2021<br>26/03/2021<br>26/05/2021<br>24/06/2021<br>26/07/2021                                                         | \$660.71<br>\$660.71<br>\$660.71<br>\$660.71<br>\$660.71<br>\$660.71<br>\$660.71<br>\$660.71<br>\$660.71                                     | \$7.34<br>\$14.68<br>\$22.02<br>\$29.36<br>\$36.70<br>\$44.04<br>\$51.38<br>\$58.71<br>\$66.05                                                          | \$668,05<br>\$675,38<br>\$682,72<br>\$690,06<br>\$697,40<br>\$704,74<br>\$712,08<br>\$719,42<br>\$726,76                                                 |                                                                                                    |
|                                                                                                    | Cuota 1 2 3 4 5 6 7 8 9 10                                                           | Fecha Máxima de<br>26/11/2020<br>28/12/2020<br>25/01/2021<br>26/03/2021<br>26/04/2021<br>25/05/2021<br>24/06/2021<br>26/07/2021<br>26/07/2021<br>23/08/2021                             | \$660.71<br>\$660.71<br>\$660.71<br>\$660.71<br>\$660.71<br>\$660.71<br>\$660.71<br>\$660.71<br>\$660.71<br>\$660.71                         | \$7,34<br>\$14,68<br>\$22,02<br>\$36,70<br>\$44,04<br>\$51,38<br>\$58,71<br>\$66,05<br>\$73,39                                                          | \$668,05<br>\$675,38<br>\$682,72<br>\$690,06<br>\$704,74<br>\$712,08<br>\$719,42<br>\$726,76<br>\$734,10                                                 |                                                                                                    |
|                                                                                                    | Canta<br>1<br>2<br>3<br>4<br>5<br>6<br>7<br>8<br>9<br>10<br>11<br>12                 | Fecha Máxima de<br>26/11/2020<br>28/12/2020<br>25/01/2021<br>26/03/2021<br>26/03/2021<br>26/03/2021<br>26/05/2021<br>24/06/2021<br>23/08/2021<br>23/08/2021<br>22/09/2021               | \$660,71<br>\$660,71<br>\$660,71<br>\$660,71<br>\$660,71<br>\$660,71<br>\$660,71<br>\$660,71<br>\$660,71<br>\$660,71<br>\$660,71<br>\$660,71 | \$7.34<br>\$14.68<br>\$22.02<br>\$29.36<br>\$36.70<br>\$44.04<br>\$51.38<br>\$58.71<br>\$66.05<br>\$73.39<br>\$80.73<br>\$88.07                         | \$668,05<br>\$675,38<br>\$682,72<br>\$680,06<br>\$697,40<br>\$704,74<br>\$712,08<br>\$719,42<br>\$726,76<br>\$734,10<br>\$741,44<br>\$748,78             |                                                                                                    |
|                                                                                                    | Cuota<br>1<br>2<br>3<br>4<br>5<br>6<br>7<br>7<br>8<br>9<br>9<br>10<br>11<br>12<br>13 | Fecha Máxima de<br>26/11/2020<br>28/12/2020<br>25/01/2021<br>26/03/2021<br>26/03/2021<br>26/03/2021<br>26/03/2021<br>24/06/2021<br>24/06/2021<br>22/09/2021<br>22/10/2021<br>22/11/2021 | \$660.71<br>\$660.71<br>\$660.71<br>\$660.71<br>\$660.71<br>\$660.71<br>\$660.71<br>\$660.71<br>\$660.71<br>\$660.71<br>\$660.71<br>\$660.71 | \$7.34<br>\$14.68<br>\$22.02<br>\$29.36<br>\$36.70<br>\$44.04<br>\$51.38<br>\$58.71<br>\$\$6.05<br>\$73.39<br>\$80.73<br>\$80.73<br>\$88.07<br>\$\$58.4 | \$668.05<br>\$675.38<br>\$692.72<br>\$690.06<br>\$697.40<br>\$704.74<br>\$712.08<br>\$719.42<br>\$726.76<br>\$734.10<br>\$741.44<br>\$748.78<br>\$756.12 |                                                                                                    |

La autorización del director provincial es únicamente en casos de acuerdos de pagos parciales de 13 a 24 meses, tanto para personas naturales como jurídicas, el cual se valida en el punto 6 de este proceso.

www.iess.gob.ec Síguenos en \_\_\_\_\_\_ f \_\_\_\_